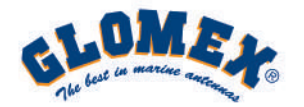

## QUICK REFERENCE GUIDE weBoat 4G"

### **ADMINISTRATOR 1 ONLY**

### **Guide Video:**

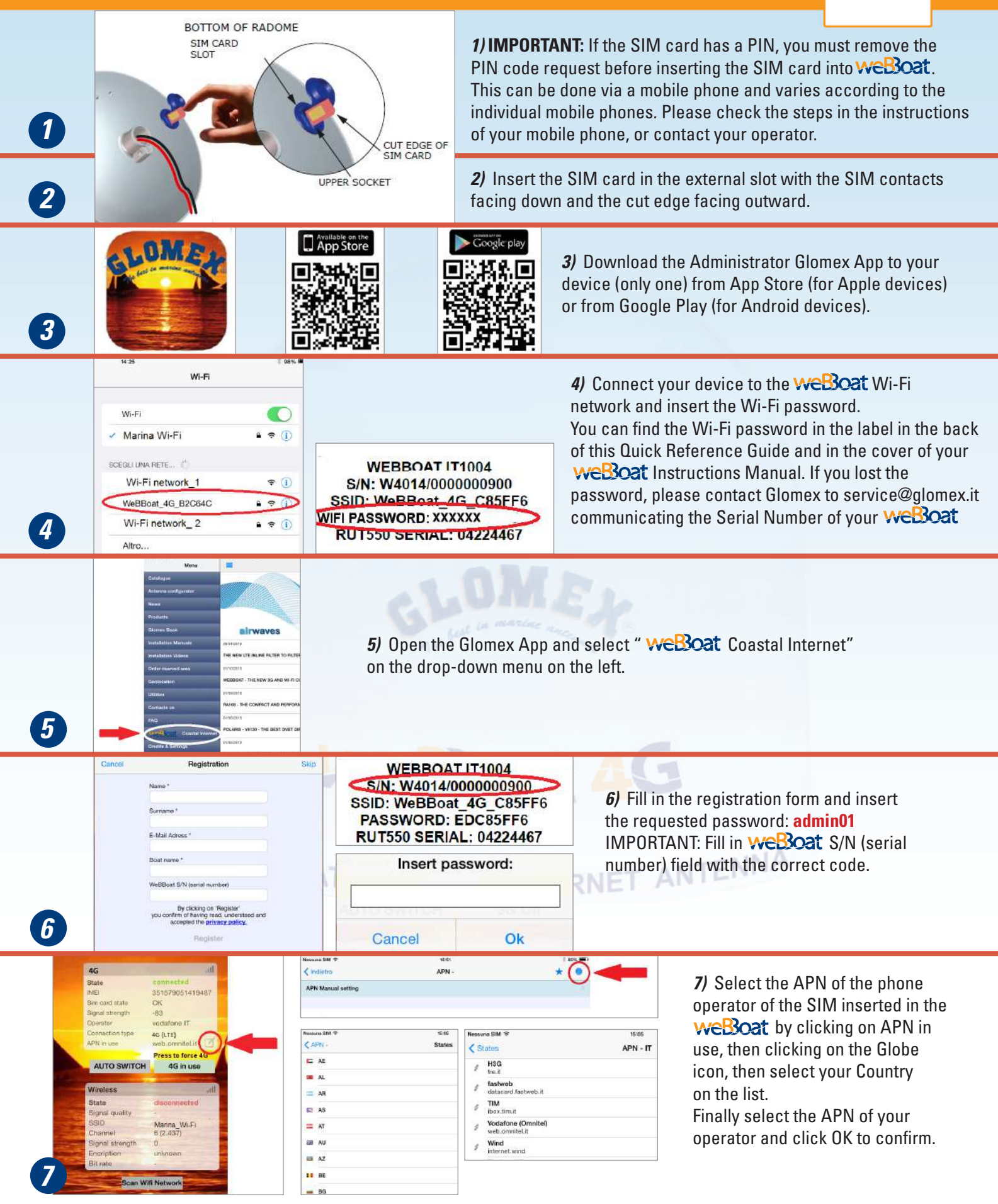

If the APN operator is not included on the weBoat country list, please refer to the installation manual page 20

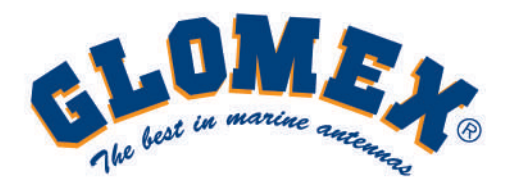

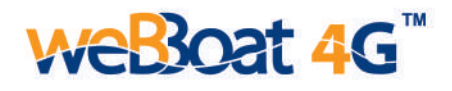

# **QUICK REFERENCE GUIDE**

### USERS 31 MAXIMUM

### weBoat creates a Wi-Fi network that can be used by up to 31 different internet devices (iPhone, iPad, Smartphone, Table, PC, etc..)

To surf the internet, the users in the boat simply need to select the **WeBoat** Wi-Fi network on their device (*Fig. A*) and enter the Wi-Fi password (*Fig. B*).

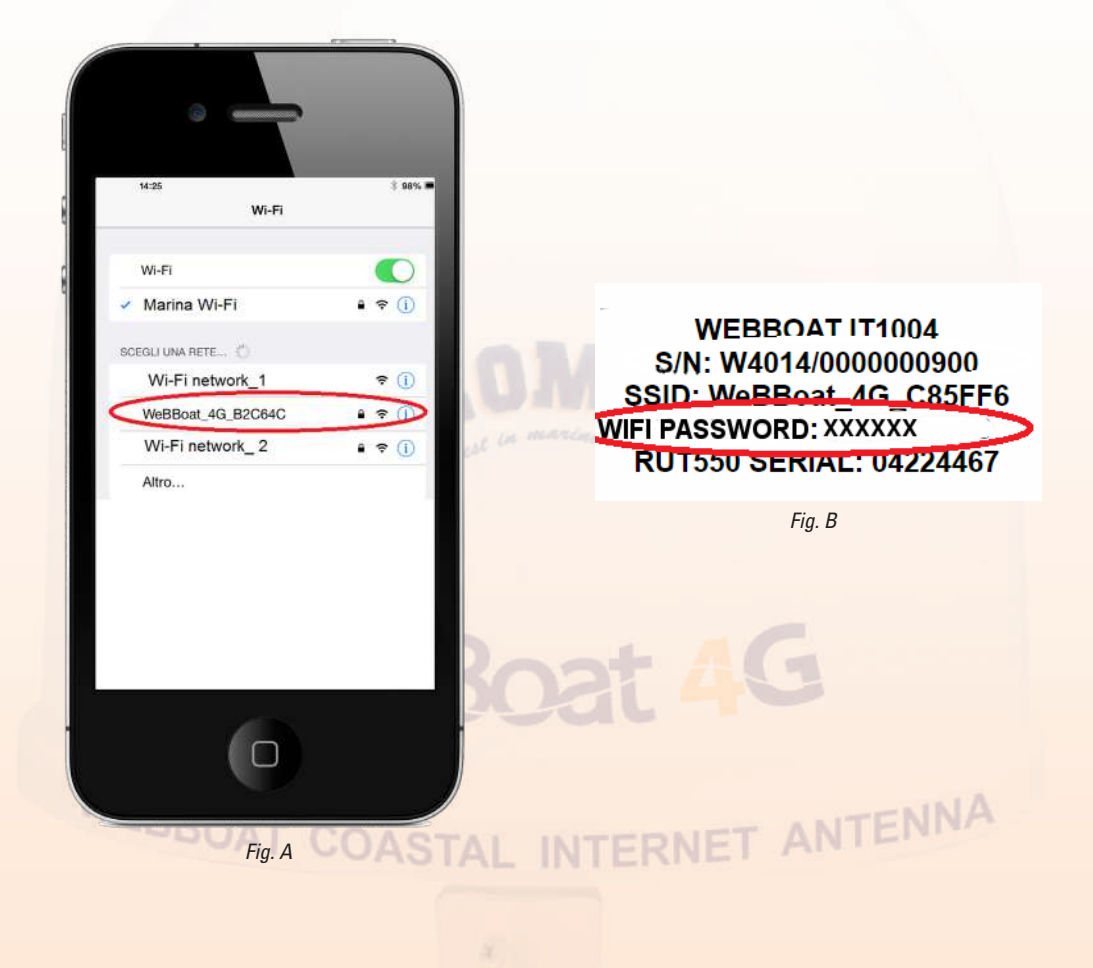

YOUR WeBoat

#### www.glomex.it